## Gäste sind herzlich willkommen!

#### Sie wollen Tennis spielen?

# Registrieren Sie sich ganz einfach in unserem online Reservierungssystem und buchen Sie für nur EUR 12,- pro Stunde einen Platz.

Den Schlüssel für das Clubhaus erhalten Sie in der Raiffeisenbank Haslach und im Bürgerservice der Gemeinde Haslach.

Außerhalb der Öffnungszeiten wenden Sie sich bitte an einen der Ansprechpartner beim TC Haslach.

| RAIFFEISENBANK HASLACH<br>Marktplatz 42, 4170 Haslach | BÜRGERSERVICE DER GEMEINDE HASLACH<br>Marktplatz 45, 4170 Haslach |
|-------------------------------------------------------|-------------------------------------------------------------------|
| Montag: 08:00 – 12:00, 14:30 – 16:30                  | Montag: 07:00 - 12:00, 13:00 - 18:00                              |
| Dienstag: 08:00 – 12:00                               | Dienstag: 07:00 – 12:00, 13:00 – 18:00                            |
| Mittwoch: 08:00 – 12:00                               | Mittwoch: 07:00 – 12:00                                           |
| Donnerstag: 08:00 – 12:00                             | Donnerstag: 07:00 – 12:00, 13:00 – 18:00                          |
| Freitag: 08:00 - 12:00, 14:30 - 16:30                 | Freitag: 07:00 – 12.00                                            |

### Wie funktioniert es?

Wenn Du bereits bei einem anderen Verein bei eTennis registriert bist, kannst Du mit Deinen Log-In Daten (Username & Passwort) auch in Haslach als Gast Stunden buchen.

Wenn Du mit einem Mitglied des TC Haslach spielst, so kannst Du dieses Mitglied bitten die Stunde zu buchen und für Dich online zu bezahlen – eine Registrierung im System ist dann nicht notwendig.

Ansonsten registriere Dich bitte bei eTennis und buche & zahle Deine Stunde online.

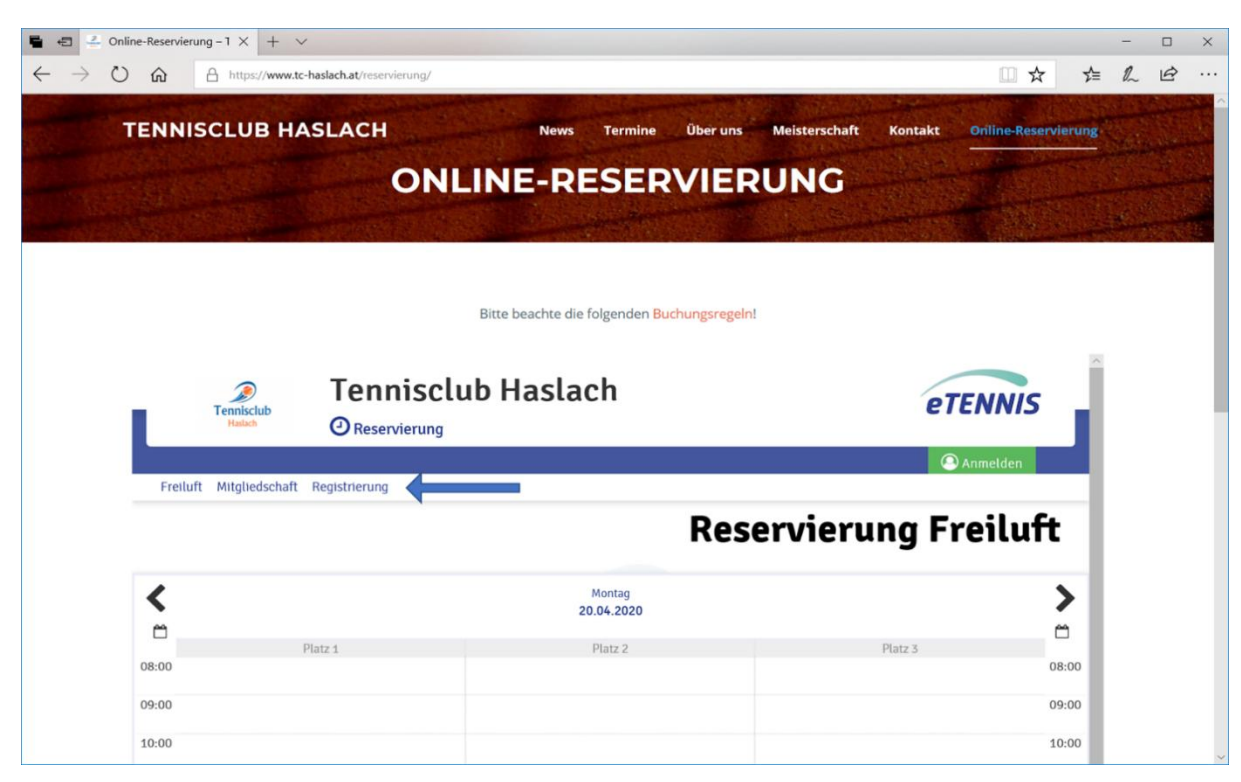

Dafür gehe auf <u>https://www.tc-haslach.at/reservierung/</u> und klicke auf Registrierung:

# Registriere dich mit ein paar wenigen Informationen

| 🖥 🖅 🛃 Online-Reservierung – 1 × + 🗸                                                          |                                                                              |                                     |                                                         |                      | -             |          | ×   |
|----------------------------------------------------------------------------------------------|------------------------------------------------------------------------------|-------------------------------------|---------------------------------------------------------|----------------------|---------------|----------|-----|
| $\leftarrow$ $\rightarrow$ $\circlearrowright$ $\textcircled{a}$ https://www.tc-haslach.at/r | eservierung/                                                                 |                                     |                                                         | r 5∕≡                | h             | È        |     |
| TENNISCLUB HASLACH                                                                           | Bitte beachte die lolgend<br>News Term                                       | en Buchungsregeint<br>iine Über uns | Meisterschaft Kontakt <mark>Online-R</mark>             | eservierung          |               |          | ^   |
| Tenniscub<br>Helsch @ Reservieru                                                             | club Haslach                                                                 |                                     | eTENNI                                                  | s                    |               |          |     |
|                                                                                              |                                                                              |                                     | Anmelden                                                |                      |               |          |     |
|                                                                                              |                                                                              |                                     | Registrieru                                             | 1g                   |               |          |     |
| Dein neuer eTennis Account                                                                   | -                                                                            |                                     |                                                         | - 1                  |               |          |     |
| Deine Registrierung ist <b>einmalig f</b> ür <b>eTennis</b> i                                | notwendig.                                                                   |                                     |                                                         | - 1                  |               |          |     |
| Danach kannst du dich bei allen Vereinen und<br>F-Mail Adresse oder deinem Benutzernamen     | Anlagen, die eTennis nutzen, mit deir<br>und deinem <b>Passwort</b> anmelden | ner                                 |                                                         | _                    |               |          |     |
| Vomarne                                                                                      | Nachname                                                                     | Reg                                 | gistriere Dich mit ein paar                             |                      |               |          |     |
| Thomas 📀                                                                                     | Muster                                                                       | ⊘ we                                | nigen Informationen                                     |                      |               |          |     |
| Handy                                                                                        |                                                                              |                                     |                                                         | _                    |               |          |     |
| <b>■</b> • 664 1234567 ⊘                                                                     | Telefon                                                                      |                                     |                                                         | - 1                  |               |          |     |
| Geschlecht                                                                                   | Geburtstag                                                                   |                                     |                                                         | - 1                  |               |          |     |
| mannlich                                                                                     | 01 🕑 01 🎯 197                                                                | 0                                   |                                                         | - 1                  |               |          |     |
| T                                                                                            |                                                                              |                                     |                                                         | - 1                  |               |          |     |
| Advacedaton                                                                                  |                                                                              |                                     |                                                         | - 1                  |               |          |     |
| Straße                                                                                       | Nr.                                                                          |                                     |                                                         | - 1                  |               |          |     |
| Thomas-Muster-Straße                                                                         | ⊘ 1                                                                          | $\odot$                             |                                                         | - 1                  |               |          | - 1 |
| PLZ Stadt                                                                                    | - T 25 12                                                                    | 11                                  |                                                         |                      |               |          |     |
| 4170 🕢 Haslach                                                                               |                                                                              | $\odot$                             |                                                         |                      |               |          |     |
| SEPA Lastschrift                                                                             | Wenn I<br>möchte                                                             | Du mit dem<br>est, dann gi          | SEPA Lastschriftverfahre<br>b hier bitte die Informatio | n zahler<br>onen an. |               |          |     |
| SEPA Lastschrift aktivieren                                                                  | Kontoinhaber Kredit                                                          | t aber auch<br>arte zu zah          | die Möglichkeit bei der B<br>len. Falls Du diese Option | uchung<br>wählen     | mit<br>wirs   | t,       |     |
| IBAN                                                                                         | BIC könner<br>später                                                         | n die Felder<br>jederezeit z        | hier frei bleiben. Du kanr<br>um SEPA Lastschriftverfa  | ist jedoo<br>hren we | ch au<br>chse | ch<br>In |     |
| SEPA Glaubiger/Creditoren-ID: AT66ZZZ000                                                     | 00012910 und die                                                             | ese Informa                         | tionen nachtraglich erfas                               | sen!                 |               |          |     |

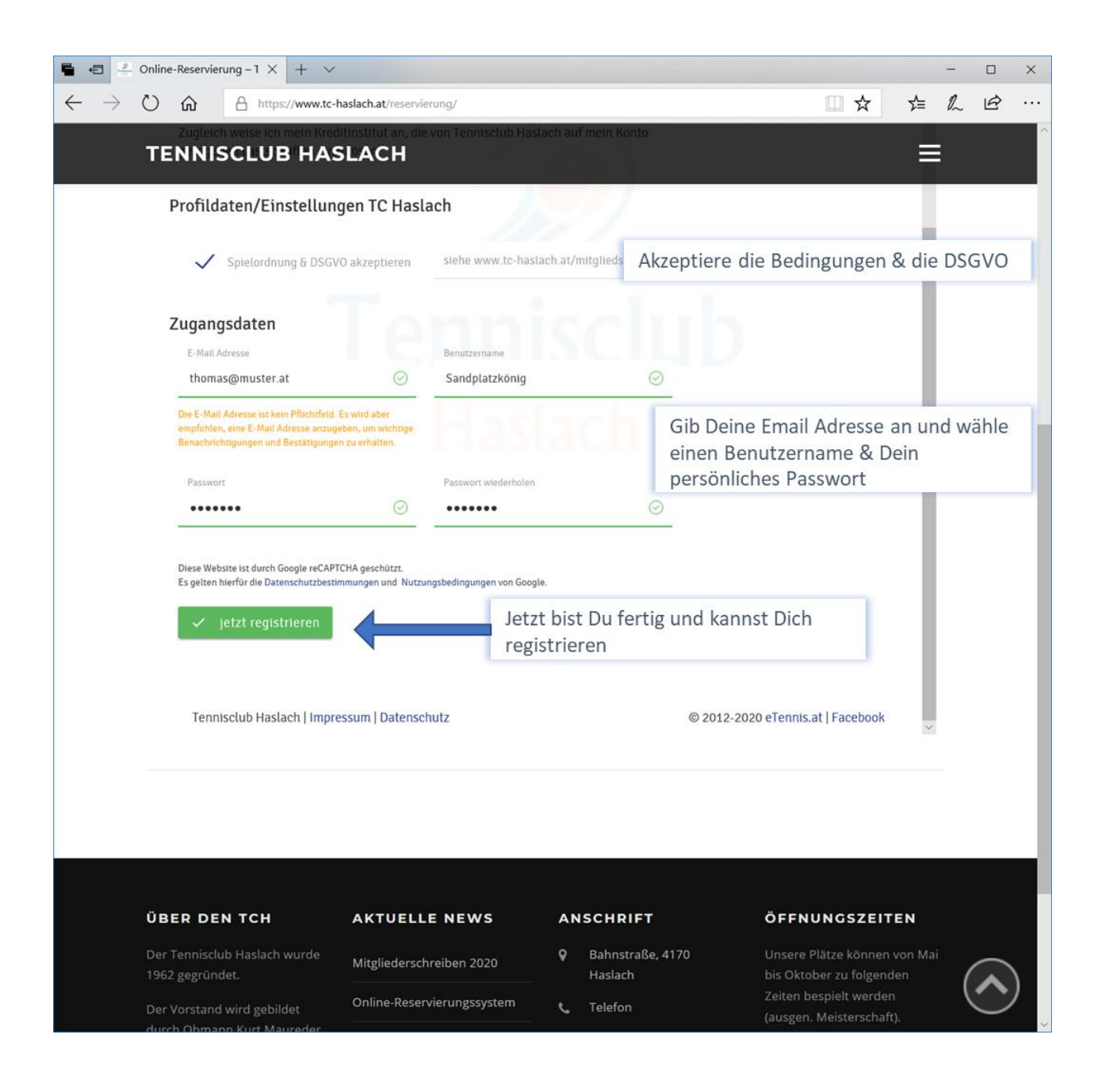

Jetzt kannst Du Dich mit Deinem Benutzernamen oder Deiner Email und Deinem Passwort anmelden und eine Stunde buchen:

| 🖬 🖶 🚣 Online-Reservierung – 1 × 🕂 🗸                                                                   |                                                                                   | ×                                        |
|----------------------------------------------------------------------------------------------------|-----------------------------------------------------------------------------------|------------------------------------------|
| $\leftrightarrow$ $\rightarrow$ $\circlearrowright$ $\widehat{\mathbf{h}}$ https://www.tc-haslach.at, | 'reservierung/                                                                    |                                          |
| TENNISCLUB HASLACH                                                                                    | News Termine Über uns Me                                                          | eisterschaft Kontakt Online-Reservierung |
| Tennis<br>Tennis                                                                                      | Bitte beachte die folgenden Buchungsregeln!                                       | etennis                                  |
| Freiluft Mitgliedschaft Registrierung                                                                 | Benutzername oder E-Mail Adresse Sandplatzkönig                                   | Anmelden                                 |
|                                                                                                    | Passwort                                                                          | /ierung Freiluft                         |
| Platz 1                                                                                               | eingeloggt bleiben (Cookle setzen)<br>Du kannst dich hier einloggen. Wenn du dein | Platz 3                                  |
| 08:00                                                                                                 | Passwort vergessen hast, kannst du es 😋 hier<br>zurücksetzen.                     | 08:00                                    |
| 09:00                                                                                                 | Wenn du noch keinen eTennis Account hast, musst                                   | 09:00                                    |
| 10:00                                                                                                 | du dich zuvor 🕒 registrieren!                                                     | 10:00                                    |
| 11:00 Hofer L., Ballmaschine D.                                                                       |                                                                                   | 11:00                                    |
| 12:00                                                                                                 | 🔍 🔍 registrieren                                                                  | 12:00                                    |

### **Bezahlung:**

Wenn Du bereits ein Guthaben bei eTennis hast, kannst Du gleich mit diesem Guthaben bezahlen, ansonsten musst Du zuerst Dein Guthaben aufladen.

Gehe dazu auf "Spielguthaben" und klicke danach auf "Guthaben aufladen"

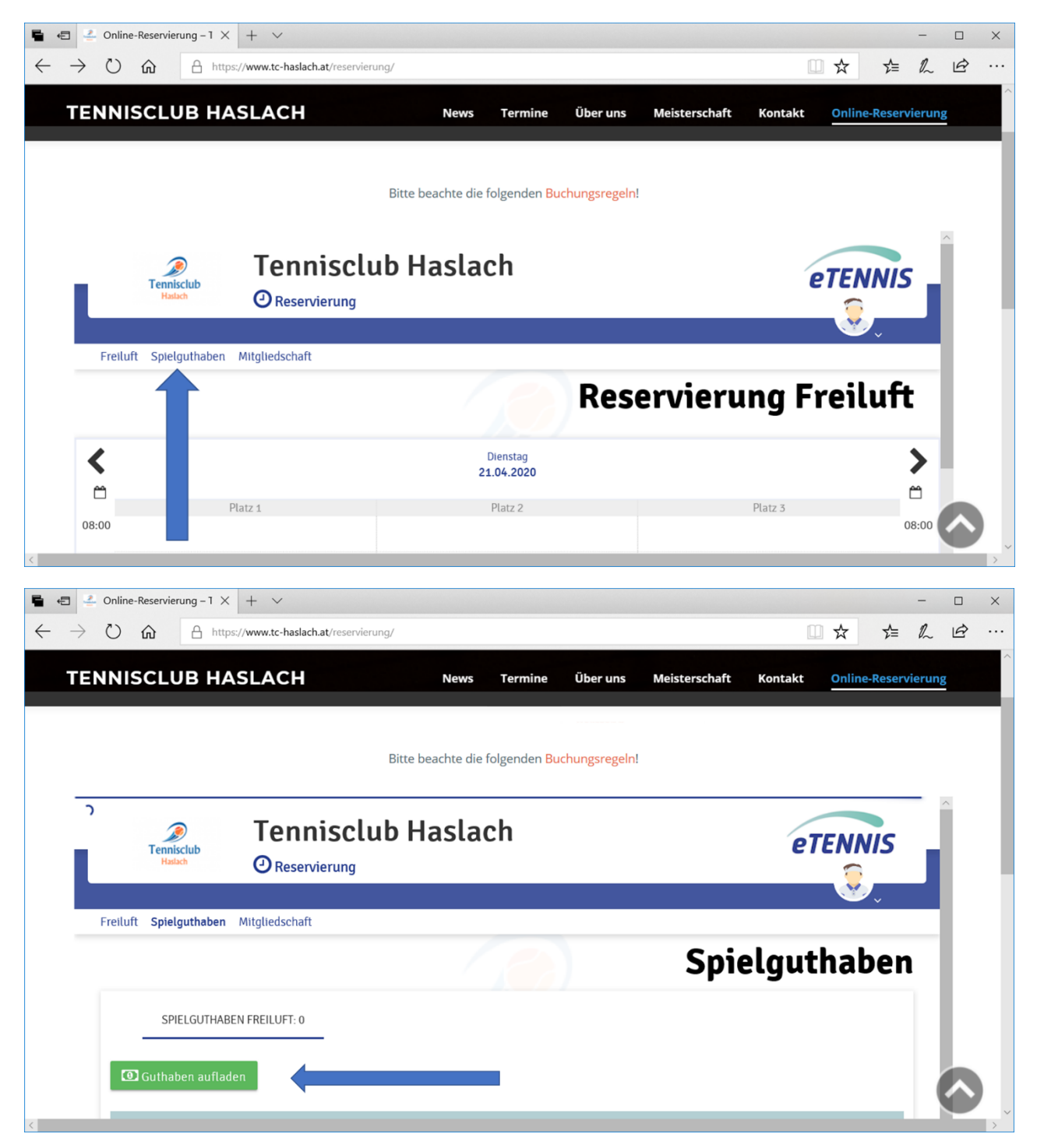

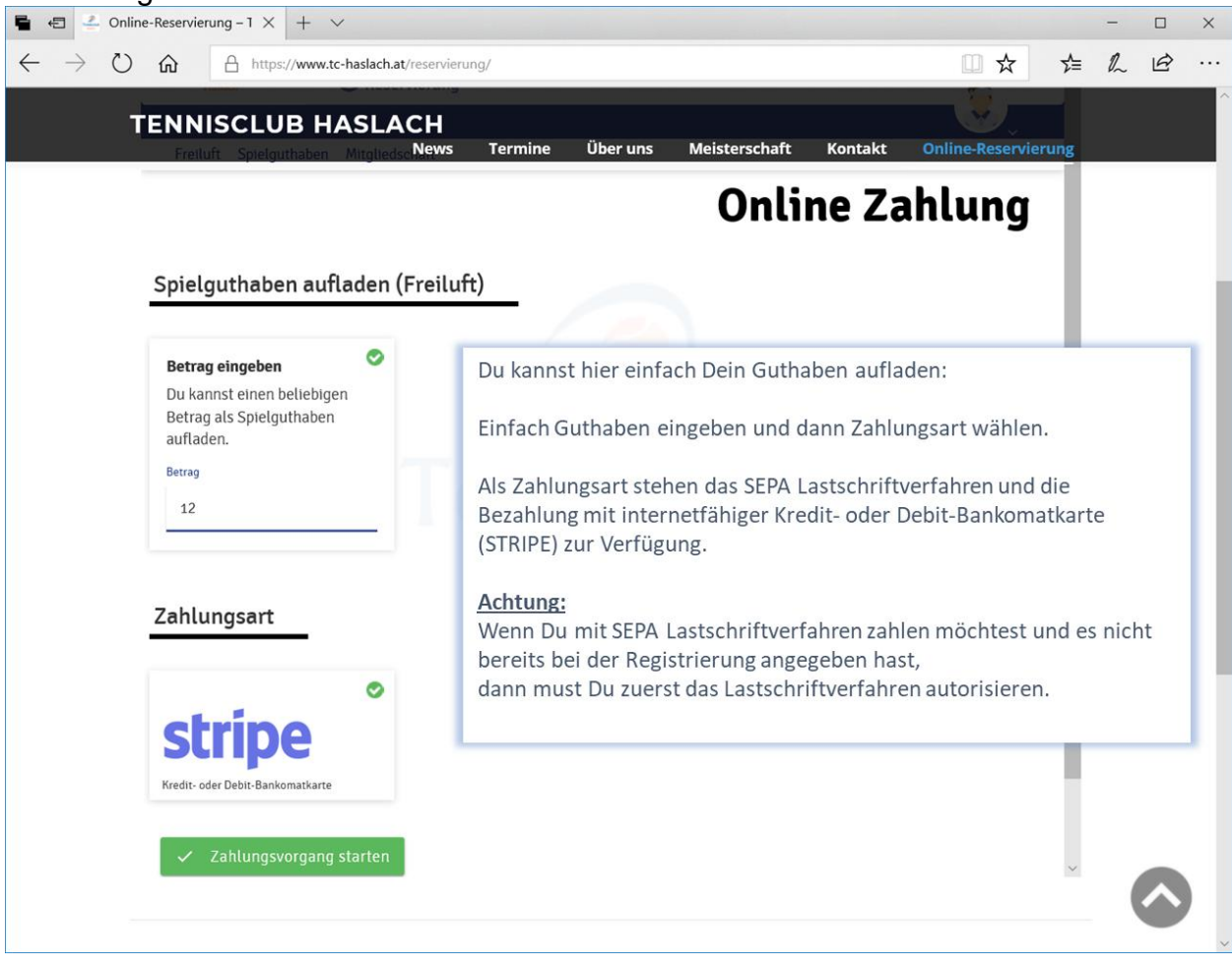

### Bezahlung mit Lastschriftverfahren oder Kreditkarte:

SEPA Lastschriftverfahren aktivieren:

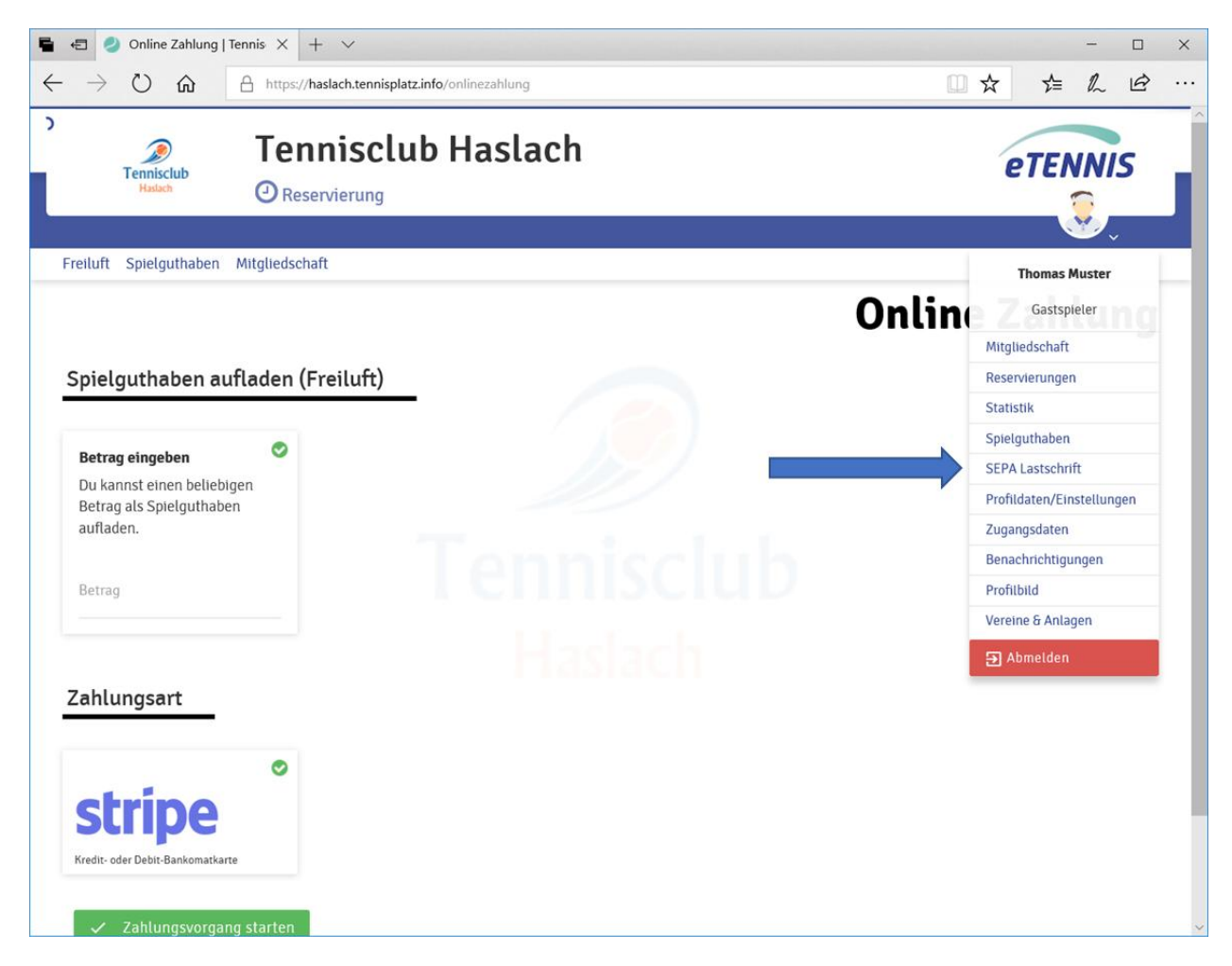

### Zahlung mit Kreditkarte (Stripe):

Einfach auf "Zahlungsvorgang starten" klicken, die Informationen zu Deiner Kreditkarte ausfüllen und "Pay" klicken.

| 🖷 🔁 🚺 Tennisclub Haslach X + V                                                                                                    |                                           |     | -   | - ×      | < |
|----------------------------------------------------------------------------------------------------|-------------------------------------------|-----|-----|----------|---|
| $\leftarrow$ $\rightarrow$ $\circlearrowright$ $\textcircled{a}$ Stripe, Inc [US] https://checkout.stripe.com/pay/cs_live_ttTEsdsb2rYQ4 | 4Sejq9a7wYeWSzVYz7BrvufkU5AMSUORgeBP5 🔟 🛧 | 5⁄≡ | l l | <u>e</u> |   |
|                                                                                                    |                                           |     |     |          |   |
| ← 🗇 Tennisclub Haslach                                                                                                    | Pay with card                             |     |     |          |   |
| Tennisclub Haslach                                                                                                    | Email                                     |     |     |          |   |
| <b>€12 00</b>                                                                                                    | thomas@muster.at                          |     |     |          |   |
| Spielguthaben Thomas Muster                                                                                                    | Card information                          |     |     |          |   |
|                                                                                                    | 1234 1234 1234 1234                       |     |     |          |   |
|                                                                                                    | 10 / 24 150                               | •   |     |          |   |
|                                                                                                    | Name on card                              |     |     |          |   |
|                                                                                                    | Thomas Muster                             |     |     |          |   |
|                                                                                                    | Country or region                         |     |     |          |   |
|                                                                                                    | Austria                                   | ~   |     |          |   |
| Powered by <b>stripe</b> Terms Privacy                                                                                                  | Pay €12.00                                |     |     |          |   |

Nach erfolgter Bezahlung (Lastschrift oder Kreditkarte) bekommst Du eine Bestätigung über Dein Guthaben in eTennis.

|                                         | + ~                          |                                               |         | - 0     |
|-----------------------------------------|------------------------------|-----------------------------------------------|---------|---------|
|                                         | aslach.tennisplatz.info/spie | lguthaben                                     |         |         |
| Tennisclub<br>Huston                    | nisclub H                    | aslach                                        | e       | TENNIS  |
| siluft <b>Spielauthabon</b> Mitaliadsob | aft                          |                                               |         | <u></u> |
| nur Spielgunaden Mitgaeusch             |                              |                                               | Spielgu | thaber  |
| SPIELGUTHABEN FREILUFT:                 | 12€                          |                                               |         |         |
| Cuthakan aufladaa                       |                              |                                               |         |         |
| Guthaben aunaden                        |                              |                                               |         |         |
| Datum                                   | Wert                         | Kurzbeschreibung                              |         |         |
| 21.04.2020, 11:07 Unr                   | 12,00€                       | Dezantt mit STRIPE (cn_1Gai42J2dsE2mE8UHMVPh1 | ()      |         |
|                                         |                              |                                               |         |         |
|                                         |                              |                                               |         |         |
|                                         |                              |                                               |         |         |
|                                         |                              |                                               |         |         |
|                                         |                              |                                               |         |         |

Nun kannst Du Deine Stunde buchen und bezahlen. Wähle Platz und Stunde durch einfaches Klicken im Kalender:

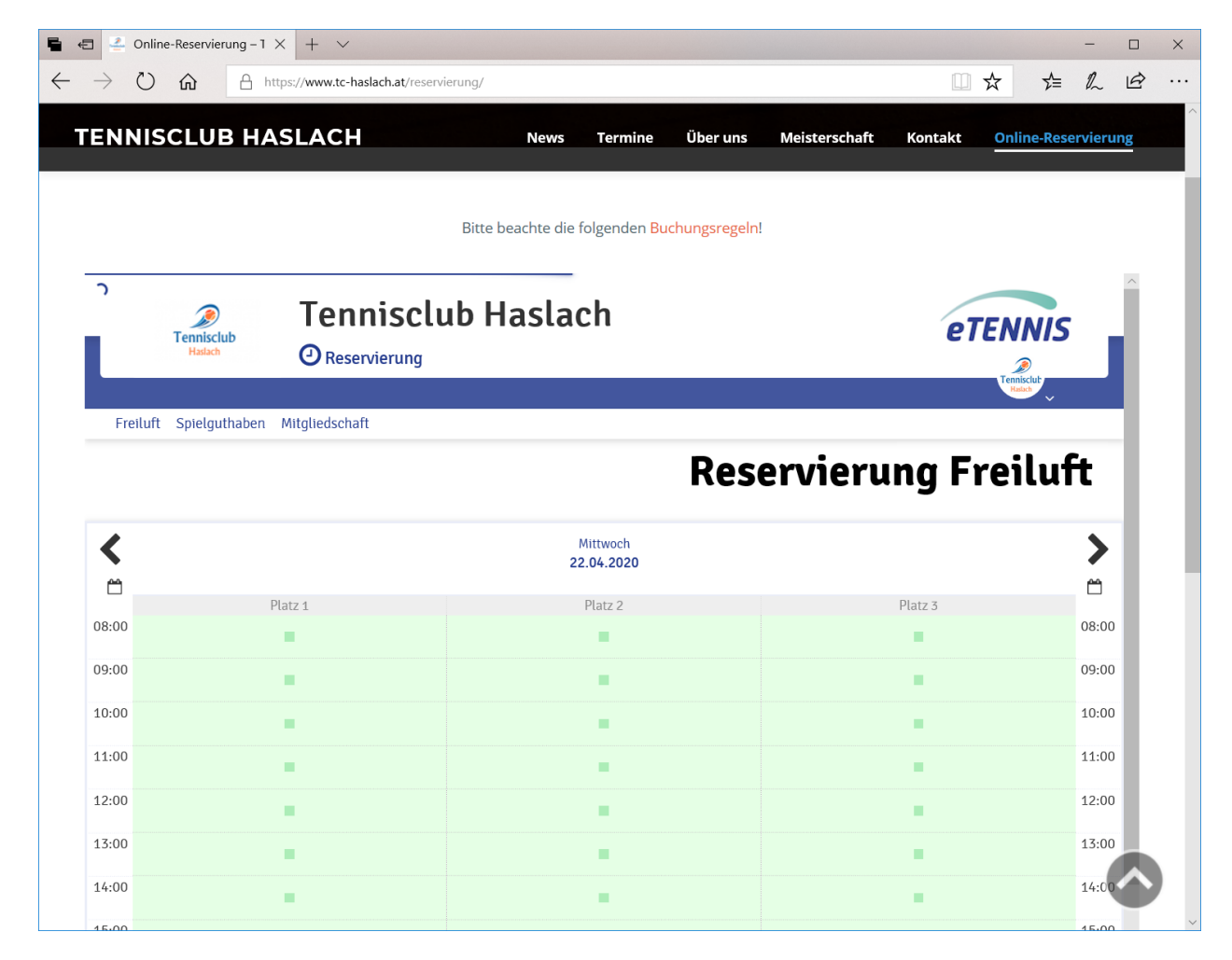

### Wähle Deinen Spielpartner:

Wenn Du mit einem Mitglied des TC Haslach spielst, findest Du ihn in der Liste und Deine Buchung kostet nur EUR 6 pro Stunde.

Wenn Du mit einem anderen Gast spielst, wähle bitte "Gastspieler" als Spielpartner; Deine Buchung kostet dann EUR 12 pro Stunde:

| 🖷 🖅 🛃 Online-Reservierung – 1 × + ×                                                |                                                                                                    |                                                                                                    | - 🗆 X                           |                   |       |
|------------------------------------------------------------------------------------|----------------------------------------------------------------------------------------------------|----------------------------------------------------------------------------------------------------|---------------------------------|-------------------|-------|
| $\leftarrow$ $\rightarrow$ $\circlearrowright$ $\textcircled{a}$ https://www.tc-ha | islach.at/reservierung/                                                                                   | □ ☆                                                                                                    | たん ビ …                          |                   |       |
| TENNISCLUB HAS                                                                     | LACH News Termine Über u<br>atz 2 · 22. April 2020, 13:00 Uhr                                             | ns Meisterschaft Kontakt <mark>Online-Reserv</mark>                                                                    | ierung                          |                   |       |
| Freituft Freituft Spieler Spieler ausschlass                                       | auswählen, um reservieren zu können!<br>normas Raureder Kurt                                              | elpartner wählen uft                                                                                                   |                                 |                   |       |
| < Reservice runnessen                                                              | 🖷 📾 🔮 Online-Reservierung – 1 🗙 🕂 🗸                                                                       |                                                                                                    |                                 | -                 | - o × |
| 14:00                                                                              | $\leftrightarrow$ $\rightarrow$ $\circlearrowright$ $\textcircled{a}$ https://www.tc-haslach.at/reservice | V                                                                                                    |                                 |                   | L &   |
| 08:00<br>09:00 Du hast kein SE<br>Um die Reservie                                  | TENNISCLUB HASLACH<br>Freiluft Platz 2 - 22. A<br>Du musst Mitspielar auswählen, um reservi               | News Termine Über uns<br>il 2020, 13:00 Uhr                                                                            | Meisterschaft Kontakt <u>On</u> | line-Reservierung | Â     |
| Du bekommst ein     11:00     Mitspieler werden                                    | Freiluft Spieler                                                                                          | stspieler                                                                                                    |                                 | uft               | - 1   |
| 12:00 🗶 schließen                                                                  | Spieler auswählen                                                                                         |                                                                                                    |                                 | an                |       |
| 13:00                                                                              | K Reservierungsende                                                                                       | Preis                                                                                                    |                                 | >                 |       |
| 14:00                                                                              | 14:00                                                                                                    | ▼ € 12 (1h)                                                                                                    |                                 | 8                 |       |
| 15:00                                                                              | 08:00                                                                                                    |                                                                                                    |                                 | 08:00             | - 1   |
| 16:00                                                                              | 09:00 Du hast kein SEPA Mandat erstel<br>Um die Reservierung online beza                                  | lt, um per SEPA Lastschrift zu bezahlen Jetzt Mandat ertei<br>hlen zu können, musst du zuvor dein Spielguthaben auflac | len<br>len: Jetzt aufladen      | 09:00             |       |
| 17:00                                                                              | 10:00                                                                                                    | sunn nar E. Mail. Diar kannet du bai dainan Banachrichtinunnan Indarn                                                  |                                 | 10:00             | - 1   |
| 18-00                                                                              | 11:00 Misspieler werden je nach deren Einstell                                                            | ungen benachrichtigt.                                                                                                  |                                 | 11:00             | - 1   |
|                                                                                    | 12:00 🗶 schließen                                                                                         |                                                                                                    | 🖸 Guthaben auflade              | n 12:00           |       |
|                                                                                    | 13:00                                                                                                    |                                                                                                    |                                 | 13:00             |       |
|                                                                                    | 14:00                                                                                                    |                                                                                                    |                                 | 14:00             |       |
|                                                                                    | 15:00                                                                                                    |                                                                                                    |                                 | 15:00             |       |
|                                                                                    | 16:00                                                                                                    |                                                                                                    |                                 | 16:00             |       |
|                                                                                    | 17:00                                                                                                    |                                                                                                    |                                 | 17:00             |       |

Die Bezahlung erfolgt über Dein Guthaben:

| 🖥 🚭 🤌 Reservierung Freiluft   Ti X + 🗸  |                                                                                                    |                                                                                   |             |                       |
|-----------------------------------------|----------------------------------------------------------------------------------------------------|-----------------------------------------------------------------------------------|-------------|-----------------------|
| $\leftarrow \ \rightarrow \ \heartsuit$ | https://haslach.tennisplatz.in                                                                                              | fo/reservierung?c=817#                                                            |             | ⊱ & & …               |
| Tenn<br>Ha                              | Freiluft Platz 3 · 21. April<br>Du musst Mitspieler auswählen, um reservieren zu<br>Spieler<br>Spieler<br>Spieler auswählen | können!                                                                           |             | NIS<br>Unis<br>Siluft |
| <                                       | Reservierungsende<br>20:00                                                                                                  | • Preis<br>• € 12 (1h)                                                            |             | >                     |
| 08:00                                   | Razabluna                                                                                                    |                                                                                   |             | 08:00                 |
| 09:00                                   | © über Wertguthaben (derzeit 1:                                                                                             | 2 €)                                                                              |             | 09:00                 |
| 10:00                                   | Du hast kein SEPA Mandat erstellt, un                                                                                       | n per SEPA Lastschrift zu bezahlen Jetzt Mandat erteiler                          | 1           | 10:00                 |
| 11:00                                   | Du bekommst eine Reservierungsbestätigung pr<br>Mitspieler werden je nach deren Einstellungen i                             | r E-Mail. Dies kannst du bei deinen Benachrichtigungen ändern.<br>senachrichtigt. |             | 11:00                 |
| 13:00                                   | 🗙 schließen                                                                                                    |                                                                                   | ✓ speichern | 13:00                 |
| 14:00                                   |                                                                                                    |                                                                                   |             | 14:00                 |
| 15:00                                   |                                                                                                    |                                                                                   |             | 15:00                 |
| 16:00                                   |                                                                                                    |                                                                                   |             | 16:00                 |
| 17:00                                   |                                                                                                    |                                                                                   |             | 17:00                 |
| 19:00                                   |                                                                                                    |                                                                                   |             | 19:00 ~               |

Danach erhältst Du eine Bestätigung und kannst Deine Stunde im Kalender sehen; zusätzlich erhältst Du eine Bestätigungs-Email mit einem Eintrag für Deinen digitalen Kalender. Wenn Du mit einem Mitglied des TC Haslach spielst, erhält dieser auch eine Bestätigungs-Email.

| (                            | Reservierung Fre       | iluft   Ti × + | ~                         |                                                                                                    | - 0                              | ×                     |          |
|------------------------------|------------------------|----------------|---------------------------|----------------------------------------------------------------------------------------------------|----------------------------------|-----------------------|----------|
| $\leftarrow \   \rightarrow$ | ۵                      | A https://ha   | slach.tennisplatz.inf     | o/reservierung?c=817#!                                                                                       |                                  | 6 - <b></b> .         |          |
|                              | Tennisclub<br>Hastarts | Ter<br>ORes    | Reservieru<br>Dienstag, 2 | Haclach<br>ng: Freiluft Platz 3<br>21.04.2020, 19:00 - 20:00 Uhr                                             | etennis                          | J                     |          |
| Freiluft                     | Spielguthaben          | Mitgliedsci    | Die Reservierung          | gwurde gespeichert!       Reservierung Freiluft   Tr. × + ···       O m     A https://haslach.tennisplatz.in | veiter rung Freiluft             |                       | - 0 ×    |
| -                            |                        |                | ×                         |                                                                                                    | Dienstag<br>21.04.2020           |                       | >        |
| 08:00                        |                        |                | 10:00                     |                                                                                                    |                                  |                       | 10:00    |
| 09:00                        |                        |                | 11:00                     | -                                                                                                    | -                                |                       | 11:00    |
|                              |                        |                | 12:00                     | -                                                                                                    | -                                | -                     | 12:00    |
| 10:00                        |                        |                | 13:00                     | -                                                                                                    | -                                |                       | 13:00    |
| 11:00                        |                        |                | 14:00                     | -                                                                                                    |                                  |                       | 14:00    |
| 10.00                        |                        |                | 15:00                     | -                                                                                                    | -                                |                       | 15:00    |
| 12:00                        |                        |                | 17:00                     | -                                                                                                    | -                                |                       | 17:00    |
| 13:00                        |                        |                | 18:00                     |                                                                                                    | -                                |                       | 18:00    |
| 14.00                        |                        |                | 19:00                     |                                                                                                    | Balimaschine D., Haselgrübler M. |                       | 19:00    |
| 14:00                        |                        |                | 20:00                     |                                                                                                    |                                  | Muster 1, Gastspieter | 20:00    |
| 15:00                        |                        |                |                           | Platz 1                                                                                                    | Platz 2                          | Platz 3               |          |
| 16:00                        |                        |                |                           |                                                                                                    | Preise<br>€ 12                   |                       |          |
| 17:00                        |                        |                |                           |                                                                                                    | Farben<br>Mitglied Gastspieler   |                       |          |
| 18-00                        |                        |                | Toronto                   |                                                                                                    |                                  |                       | Freebook |

Der TC Haslach bedankt sich für Deine Buchung und wünscht viel Spaß bei Deiner Tennisstunde!